# Student's Guideline for Online Registration for Graduation

Undergraduate and graduate students, studying toward a completion of their degrees in the final semester and expecting to graduate, are required to have a status for the course enrollment or university services enrollment prior to registering for graduation in this online system. The procedure is as follows.

- 1. The registration system is available at <u>https://www.reg.cmu.ac.th</u>
  - > menu "Registration for Graduation"

or directly accessible at <a href="https://www1.reg.cmu.ac.th/reg-grad">https://www1.reg.cmu.ac.th/reg-grad</a>

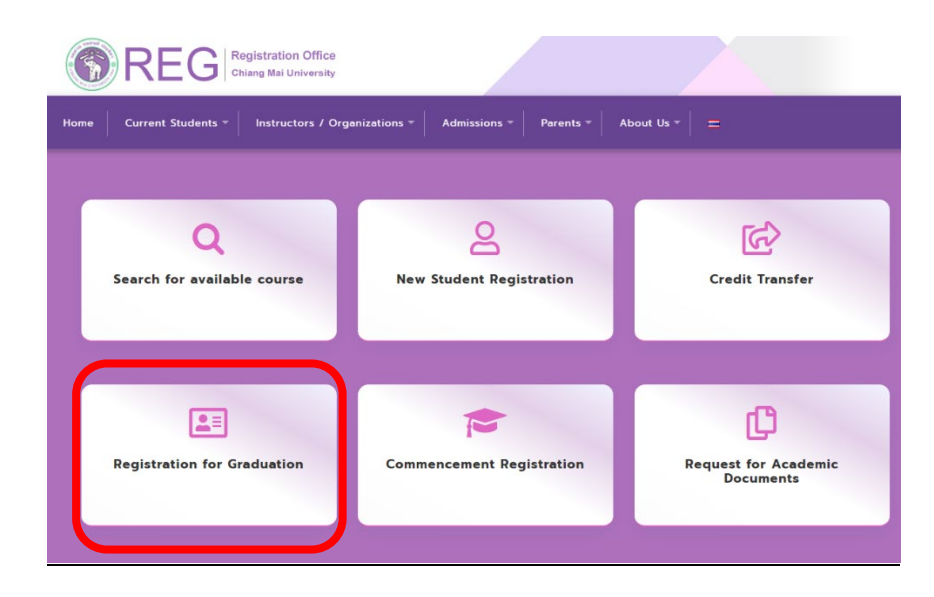

2. <u>Undergraduate Level</u> register online for graduation **during** the schedules indicated in the academic calendar.

<u>Graduate Level</u> register online for graduation **before** applying for a dissertation/thesis/IS exam at students' respective Faculty/College/Institution.

| REGISTRATION FOR GRADUATION |                                                                                |                                                         | ี่ม่าวประชาสัมพันธ์<br>nformation | บริการข้อมูล<br>Services | <b>O</b> For Stat |
|-----------------------------|--------------------------------------------------------------------------------|---------------------------------------------------------|-----------------------------------|--------------------------|-------------------|
| S                           | ะบบบันทึกข้อมูลการรายงานตัวคาด<br>Registration for Gradu                       | ว่าจะสำเร็จการศึกษา มหาวิทย<br>ation, Chiang Mai Univer | าลัยเชียงใหม่<br>sity             |                          |                   |
|                             |                                                                                |                                                         | / /                               |                          |                   |
| 0                           | <b>₩</b>                                                                       |                                                         |                                   |                          |                   |
| Sign in with CMU IT Account | <br>กำหนดการรายงานตัวดาดว่าจะส่                                                | าเร็จการศึกษา / Schedule of                             | Registration for G                | raduation                |                   |
| Sign in                     | <u>ระดับบัณฑิตศึกษา / Graduate le</u><br>เป็ดให้หอดปะราชงามด้วดวดว่าฯ พอวัน ดอ | <u>evel</u><br>อด 24 ชั่วโมล                            |                                   |                          |                   |
| Forgot Password ?           | Open to all faculties to register for gra                                      | aduation every day, 24 hours a day                      |                                   |                          |                   |
|                             | <u>ระดับปริญญาตรี / Undergradua</u>                                            | ate level                                               |                                   |                          |                   |
|                             | Faculty/College/Institute                                                      | Start Date                                              | End Date                          |                          | Semester          |
|                             | ນຄອດເຮ                                                                         | 22 พ.ย. 2564 , 08:00                                    | 28 พ.ย. 2564 ,                    | 16:00                    | 2 / 2564          |
|                             | waener                                                                         | 22 พ.ย. 2564 , 08:00                                    | 28 w.u. 2564 ,                    | 16                       | 5:00              |

3. Select menu "Sign in" to login with CMU IT Account.

| REGISTRATION FOR GRADUATION                                                                                                   |                                                                                                    |                                                                                            | ่าวประชาสัมพันธ์<br>nformation                   | บริการข้อมูล<br>Services | <b>O</b> For Staff                      |  |  |  |  |
|----------------------------------------------------------------------------------------------------|----------------------------------------------------------------------------------------------------|--------------------------------------------------------------------------------------------|--------------------------------------------------|--------------------------|-----------------------------------------|--|--|--|--|
| ระบบบันทึกข้อมูลการรายงานตัวคาดว่าจะสำเร็จการศึกษา มหาวิทยาลัยเชียงใหม่<br>Registration for Graduation, Chiang Mai University |                                                                                                    |                                                                                            |                                                  |                          |                                         |  |  |  |  |
| Sign in with CMU IT Account<br>Sign in<br>Forgot Password ?                                                                   | ภ <mark>ำหนดการรายงานดัวดาดว่าจะส่</mark><br><mark>ภำหนดการรายงานดัวดาดว่าจะส่</mark><br><mark>ระดับบัณฑิตศึกษา / Graduate I</mark><br>เม็ตให้ทุกคณะรายงานดัวดาดว่าจ ทุกวัน คล<br>Open to all faculties to register for gra | าเร็จการศึกษา / Schedule of<br>evel<br>อด 24 ชั่วโมง<br>sduation every day, 24 hours a day | Registration for G                               | raduation                |                                         |  |  |  |  |
| CMU<br>IT Account                                                                                                    | <del>ระดับปริญญาตรี / Undergradua</del><br>Faculty/College/Institute<br>ทุกคณะ<br>all faculties                                                                                                    | tte level<br>Start Date<br>22 μ.g. 2564 , 08:00<br>22 November 2021                        | <b>End Date</b><br>28 พ.ย. 2564 ,<br>28 November | 16:00<br>2021            | <b>Semester</b><br>2 / 2564<br>2 / 2021 |  |  |  |  |

4. Check on requirement for graduation (undergraduate level only) and click "Accept and proceed to registration for graduation (Click here)".

| REGISTRATION FOR GRADUATION                                                                                                    | 🕐 ข้อมูลการรายงานตัวคาดว่าฯ<br>Previous Record                                                                              |  |  |  |  |  |  |
|----------------------------------------------------------------------------------------------------|----------------------------------------------------------------------------------------------------|--|--|--|--|--|--|
| ระบบบันทึกข้อมูลการรายงานด้วคาดว่าจะสำเร็จการศึกษา 2/2564<br>Registration for Graduation, Chiang Mai University 2/2021                                                                                                    |                                                                                                    |  |  |  |  |  |  |
| เงื่อนไขการส่าเร็จการศึกษา (ระดับปริญญาตรี) / Requirement for graduat<br>หากท่านดำเนินการครบก้วนตามเงื่อนไขแล้ว โปรดแจ้งข้อมูลที่อีเมล piloisri@reg.cmu.ac.th, tassanee@reg.c<br>If you complete all requirements, please inform us uia email piloisri@reg.cmu.ac.th, tassanee@reg<br>รับกราบ และกรอกข้อมูลการรายงานตัวกาดว่าฯ (กดที่บี่)<br>Accept and proceed to registration for graduation (Click | ion (Bachelor's degree)<br>mu.ac.th หรือโกร. 053-948935, 053-948934<br>genu.ac.th or Tel. 0-5394-8935, 0-5394-8934<br>here) |  |  |  |  |  |  |

# 5. **Step 1** Check personal record

| - If <u>the information</u>                                                                                                    | is correct click                                                                                                    | "Confirm"                                                                                                    |                                                             |                   |  |  |  |
|----------------------------------------------------------------------------------------------------|----------------------------------------------------------------------------------------------------|----------------------------------------------------------------------------------------------------|-------------------------------------------------------------|-------------------|--|--|--|
| REGISTRATION FOR GRADU                                                                                                    | ATION                                                                                                    | 🌲 <mark>มีข้อความแจ้งเตือน</mark><br>Alert !! (1)                                                             | () <sup>ข้อมู</sup> ลการรายงานตัวคาดว่าฯ<br>Previous Record | € Sign Out        |  |  |  |
| R                                                                                                    | ระบบบันทึกข้อมูลการรายงานตัวคาดว่าจะสำเร็จการศึกษา 2/2564<br>Registration for Graduation, Chiang Mai University 2/2021                                                                     |                                                                                                    |                                                             |                   |  |  |  |
| โปรดดำเ<br>1<br>กะเบียนประวัส<br>Personal record<br>1. ตรวจสอบข้อมูลทะเบียนประวัติ / 0                                                                                                    | <b>นินการให้ครบทุกขั้นดอน</b> 23                                                                                                    | / Please comple<br><br>ค่าธรรมเนียม ชำร<br>Fee                                                                | ete all steps.<br>5<br>shsssuuduu<br>Payment Check status   |                   |  |  |  |
| รหัสมักศึกษา<br>Student ID                                                                                                    |                                                                                                    | ชื่อ - สกุล (ภาษาไ<br>Thai Na                                                                                 | ກຍ)<br>me                                                   |                   |  |  |  |
| เลขประจำตัวประชาชน/<br>หนังสือเดินทาง<br>Citizen ID / Passport ID                                                                                                    |                                                                                                    | ชื่อ - สกุล (ภาษาอังก<br>English No                                                                           | იყ)<br>me                                                   |                   |  |  |  |
| วัน เดือน ปีเกิด<br>Birth Date                                                                                                    |                                                                                                    | สัญ<br>Nationa                                                                                                | <b>ชาติ</b> ไทย<br>l <b>ity</b> Thai                        |                   |  |  |  |
| *** กรณีข้อมูลข้างต้นไม่ถูกต้อง ให้ดำเนินการแก้ไขข้อม<br>(หากยื่นคำร้องขอแก้ไขข้อมูลแล้ว อะสามารถดำเนินการ<br>กรณีมีปัญหาหรือข้อสงสัย ไปรดแอ้งข้อมูลที่ ไกร. 053<br>Personal record to appear on academic docu<br>to registration of graduation.<br>Any inquiries, please contact tel. 0-5394-89 | ูลให้ถูกต้องก่อนการรายงานตัวคาดว่าฯ (แ<br>รายงานตัวคาดว่าจะสำเร็จการศึกษา <u>ได้จักค</u><br>-948935, 053-948934<br>iments must be true and correct. F<br>35, 0-5394-8934 during office bou | กับข้อมูล (กดที่ปี)) ***<br>เร็จภายหลังเวลา 13.00 บ. ของวั<br>oreign students can reques<br>rs<br>มูa/Confirm | นทำการถัดไป)<br>t for record correction at registra         | tion office prior |  |  |  |

### - If the information is incorrect

Foreign students can request for record correction at Registration Office.

| REGISTRATION FOR GR                                                                                                    | ADUATION                                                                                   |                                                                                                    | มีข้อความแจ้ง<br>Alert !! (1)                                             | <mark>มเตือน</mark> 🕐 ข้อมูลก<br>Previo              | ารรายงานตัวคาดว่าฯ<br>us Record   | GebSign Ou     |
|----------------------------------------------------------------------------------------------------|--------------------------------------------------------------------------------------------|----------------------------------------------------------------------------------------------------|---------------------------------------------------------------------------|------------------------------------------------------|-----------------------------------|----------------|
|                                                                                                    | ระบบบันทึก<br>Registratio                                                                  | าข้อมูลการรายงานตัวค<br>n for Graduation, (                                                              | าดว่าจะสำเร็จการศึก<br>Chiang Mai Unive                                   | าษา 2/2564<br>ersity 2/2021                          |                                   |                |
| โปร                                                                                                    | ดดำเนินการใ                                                                                | ห้ครบทุกขั้นตอน                                                                                          | / Please cor                                                              | mplete all ste                                       | eps.                              |                |
| 1<br>ทะเบียนประวัติ<br>Personal record                                                                                                | 2<br>ปรិល្អល្អា<br>Degree                                                                  | 3<br>การจัดส่งเอกสาร<br>Document Delivery                                                                | 4<br>ค่าธรรมเนียม<br>Fee                                                  | 5<br>ชำระค่าธรรมเนียม<br>Payment                     | 5<br>ดรวจสอบสถานะ<br>Check status |                |
| ตรวจสอบข้อมูลทะเบียนประวั                                                                                                    | ଼ିଗ ∕ Check pe                                                                             | rsonal record                                                                                            | ,                                                                         |                                                      |                                   |                |
| รหัสนักศึกษา<br>Student ID                                                                                                    |                                                                                            |                                                                                                    | ชื่อ - สกุล                                                               | ล (ภาษาไทย)<br>Thai Name                             |                                   |                |
| เลขประจำตัวประชาชน/<br>หนังสือเดินทาง<br>Citizen ID / Passport ID                                                                     |                                                                                            |                                                                                                    | ชื่อ - สกุล (ภ<br>Eng                                                     | ทษาอังกฤษ)<br>glish Name                             |                                   |                |
| วัน เดือน ปีเกิด<br>Birth Date                                                                                                    |                                                                                            |                                                                                                    | м                                                                         | <b>สัญชาติ</b> ไทย<br><b>Nationality</b> Thai        |                                   |                |
| * กรณีข้อมูลข้างต้นไม่ถูกต้อง ให้ดำเนินการเ<br>ากยื่นกำร้องขอแก้ไขข้อมูลแล้ว จะสามารถดำ<br>ณีมีปัญหาหรือข้อสงสัย โปรดแจ้งข้อมูลที่ ไเ | เก้ไขข้อมูลให้ถูกต้องก่ะ<br>เนินการรายงานตัวกาด<br>าร. 053-948935, 0!<br>ic documents must | ชนการรายงานตัวคาดว่าฯ (แต่<br>ว่าจะสำเร็จการศึกษา <u>ได้อักค</u><br>53-948934<br>be true and correct. Fo | ก็ไขข้อมูล (กดที่นี่)] ***<br>รังกายหลังเวลา 13.00<br>preign students can | <u>น. ของวันทำการถัดไป)</u><br>request for record co | rrection at registrati            | on office prio |

# 6. Step 2 Check Degree/Program/Major (if any)/Minor (if any)

- If the information is correct click "Confirm"

- If <u>the information is incorrect</u> please contact Registration office staff via email or tel. 0-5394-8935 (during office hours) for correction of the information before registering for graduation.

|                                                                     | R GRADUATION                                       |                                             | 🜲 <mark>มีข้อดวามแจ้งเด้</mark><br>Alert !! (1) | <mark>ข้อมูลกา</mark><br>Previou   | รรายงานดัวคาดว่าฯ<br>is Record                 | € Sign Out          |
|---------------------------------------------------------------------|----------------------------------------------------|---------------------------------------------|-------------------------------------------------|------------------------------------|------------------------------------------------|---------------------|
|                                                                     | ระบบบันทึกขั<br>Registration                       | ข้อมูลการรายงานตัวคา<br>I for Graduation, C | าดว่าจะสำเร็จการศึกษ<br>Chiang Mai Univers      | n 2/2564<br>sity 2/2021            |                                                |                     |
| (1)<br>กะเบียบประวัติ                                               | โปรดดำเนินการให่<br>2<br>ปริญญา                    | เ้ครบทุกขั้นตอน<br>                         | / Please com<br>(4)<br>ค่าธรรมเนียม             | iplete all ste                     | рs.<br>6<br>                                   |                     |
| Personal recor<br>2. ปริญญา / Degree<br>ซื่อปริญญา                  | ซ Degree                                           | Document Delivery                           | Fee                                             | Payment                            | Check status                                   |                     |
| Degree<br>สาขาวิชา<br>Program in                                    | Bachelor of Arts (English<br>ภาษาอังกฤษ<br>English | )                                           |                                                 |                                    |                                                |                     |
| วิชาเอก<br>Major                                                    |                                                    |                                             |                                                 |                                    |                                                |                     |
| วีชาโก/Minor                                                        | เลือกวิชาโท (ถ้ามี) / Minor                        | 🗸 ยืนยันข้อมู                               | a/Confirm                                       |                                    |                                                |                     |
| ฝ่ายตรวจสอบและรับรองผลการศึกษา<br>Degree Conferment and Certificate | e Section                                          |                                             |                                                 | ส่ำนักทะเบียนและ<br>Registration ( | :ประมวลผล มหาวิทยาลัย<br>Office Chiang Mai Uni | ชียงใหม่<br>versity |
| ↓ +66 53 948 935 pilaisri@reg.cmu.ac.th, tassanee                   | @reg.cmu.ac.th                                     |                                             |                                                 |                                    |                                                |                     |

# In case of Minor (if any)

Select a minor subject that corresponds with the course enrollment and click

|                    |                                                 |                         | 1 |
|--------------------|-------------------------------------------------|-------------------------|---|
|                    | เลือกวิชาโท (ถ้ามี) / Minor                     | กว่าวะสำเร็วการสึกษา 2/ |   |
|                    | 01001 - ภาษาอังกฤษ/English                      |                         |   |
|                    | 01002 - ภาษาฝรั่งเศส/French                     |                         |   |
|                    | 01003 - ภาษาเยอรมัน/German                      |                         |   |
| 1                  | 01004 - ประวัติศาสตร์/History                   |                         |   |
|                    | 01005 - บ้านและชุมชน/Home and Community         |                         |   |
|                    | 01006 - โบราณคดี/Archaeology                    |                         |   |
| ทะเบียนประวัติ     | 01007 - การท่องเที่ยว/Tourism Study             |                         |   |
| Personal record    | 01008 - การท่องเที่ยวและการโรงแรม/Tourism and H | lotel                   |   |
|                    | 01009 - สารสนเทศศึกษา/Information Studies       |                         |   |
|                    | 01011 - ปรัชญา/Philosophy                       |                         |   |
| 2. ปริญญา / Degree | 01012 - ศาสนา/Religion                          |                         |   |
| đ. 17              | 01013 - จิตวิทยา/Psychology                     |                         |   |
| Degree             | 01014 - ภาษาไทย/Thai                            |                         |   |
| Degree             | 01015 - ภาษาบาลี/Pali                           |                         |   |
| สาขาวิชา           | 01016 - ภาษาสันสกฤต/Sonskrit                    |                         |   |
| Program in         | 01017 - ภาษาฮินดี/Hindi                         |                         |   |
| F                  | 01018 - ภาษาญี่ปุ่น/Japanese                    |                         |   |
| Major              | 01019 - ภาษาจีน/Chinese                         |                         |   |
| Major              | 01020 - 0141WU2/Burmese                         |                         |   |
| วิชาโท/Moor        | เลือกวิชาโท (ถ้ามี) / Minor                     |                         |   |

"Confirm"

7. Step 3 Select a document delivery format and specify your email and phone number.

There are 2 types of document delivery :

# 7.1 Domestic Registered Mail

Fill in the complete and accurate mailing address and click "Confirm"

| REGISTRATION FOR GRA                                                                                            | ADUATION                                           |                                                              | มีข้อความแจ้ง<br>Alert !! (1)                 | <mark>แต้อน</mark> (ไ                | ) <sup>ข้อมูลการ</sup><br>Previous | รรายงานด้วดาดว่าฯ<br>s Record            | € Sign Out |
|----------------------------------------------------------------------------------------------------|----------------------------------------------------|--------------------------------------------------------------|-----------------------------------------------|--------------------------------------|------------------------------------|------------------------------------------|------------|
|                                                                                                    | ระบบบันทึกข้อ<br>Registration f                    | มูลการรายงานตัวคาด<br>for Graduation, Ch                     | nว่าจะสำเร็จการศึก<br>iang Mai Unive          | ษา 2/2564<br>ersity 2/20             | 21                                 |                                          |            |
| โปรด<br>(1)<br>กะเบ็จนประวัดิ<br>Personal record                                                                | กดำเนินการให้ค<br>2<br><sup>ปริญญา</sup><br>Degree | เรบทุกขั้นตอน /<br>3<br>การจัดส่งเอกสาร<br>Document Delivery | ' Please cor<br>4<br>ค่าธรรมเนียม<br>Fee      | mplete a<br>5<br>ປຳຣະຄ່າຣຣຣ<br>Payme | all step<br>)<br>ມເດັຍນ<br>ant     | DS.<br>6<br>asวəสอบสถานะ<br>Check status |            |
| <ul> <li>→ skilusosios / Documo</li> <li>✓ skilusutúšanstów kulsunn</li> <li>Domestic Registered Mol</li> </ul> | า Delivery<br>ที่อยู่จัดส่งในประ<br>บ้านเลยที่     | รเทศ / Thailand<br>1                                         | address                                       | จังหวัด<br>Province                  | เชียงใหม่ (                        | Chiang Mai )                             |            |
| ส่งไปรมณีข์สงกะเบียน ต่างประเทศ<br>International Registered Mail                                                | нії<br>Village no.                                 | 1                                                            |                                               | อำเภอ<br>District                    | เมืองเชียงใ                        | ใหม่ (Muang chiang m                     | ai)        |
|                                                                                                    | ชอย<br>Alley                                       | 1                                                            | s                                             | ตำบล<br>ub district                  | สุเทพ (Sut                         | hep )                                    |            |
|                                                                                                    | nuu<br>Road                                        | 1                                                            | S                                             | หัสไปรษณีย์<br>Postcode              | 00000                              |                                          |            |
|                                                                                                    | อีเมล และเบอร์โ                                    | ัทรศัพท์ติดต่อ / E                                           | mail and con                                  | tact num                             | ber                                |                                          |            |
|                                                                                                    | ວ໌ເມລ<br>Email                                     | test@cmu.ac.th                                               |                                               | LUE<br>Contact                       | วร์โทรศัพท์<br>t number            | 00000                                    |            |
|                                                                                                    | ยืนยันอีเมล<br>Email confirm                       | test@cmu.ac.th                                               | Co                                            | ยืนยันเบล<br>ntact numbe             | วร์โทรศัพท์<br>r confirm           | 00000                                    |            |
|                                                                                                    | Please                                             | กรุณากรอกอีเมลแล<br>enter an email addres:                   | าะเบอร์โทรศัพท์ที่สามา:<br>s and a contact ni | รถติดต่อได้ ภาย<br>umber, which      | หลังสำเร็จก<br>can be re           | ารศึกษาแล้ว<br>ached after graduat       | ion.       |
|                                                                                                    |                                                    | 🐻 บันทึกข้อมูล.                                              | /Confirm                                      |                                      |                                    |                                          |            |

#### 7.2 International Registered Mail

Fill in the complete and accurate mailing address and click "Confirm"

| REGISTRATION FOR GRADUATION                                                                                            |                                                    |                                               | มีข้อความแจ้งเตื<br>Alert !! (1)             | อน 🕐 ข้อมูลการ<br>Previous                       | รรายงานตัวคาดว่าฯ<br>s Record     | € Sign Out |  |  |
|----------------------------------------------------------------------------------------------------|----------------------------------------------------|-----------------------------------------------|----------------------------------------------|--------------------------------------------------|-----------------------------------|------------|--|--|
| ระบบบันทึกข้อมูลการรายงามด้วคาดว่าจะสำเร็จการศึกษา 2/2564<br>Registration for Graduation, Chiang Mai University 2/2021 |                                                    |                                               |                                              |                                                  |                                   |            |  |  |
| โปรดดำ                                                                                                    | าเนินการให่                                        | เ้ครบทุกขั้นตอน ∕                             | Please com                                   | plete all step                                   | os.                               |            |  |  |
| าะเบียนประวัติ<br>Personal record                                                                                      | 2<br>ปริญญา<br>Degree                              | 3<br>การจัดส่งเอกสาร<br>Document Delivery     | 4<br>ค่ารรรมเนียม<br>Fee                     | 5<br>ชำระค่าธรรมเนียม<br>Payment                 | 6<br>ดรวจสอบสถานะ<br>Check status |            |  |  |
| 3. การจัดส่งเอกสาร / Document<br>ส่งไประณีขีองกะเมียง ในประเทศ<br>Domestic Registered Moil                             | ่ว <mark>elivery</mark><br>อยู่จัดส่ง ต่าง<br>test | งประเทศ / Internati                           | onal address                                 |                                                  |                                   |            |  |  |
| ✓ ส่งไปรษณีย์ลงกะเบียน ต่างประเทศ<br>International Registered Mail                                                     | ເນລ ແລະເນວ:                                        | ร์โทรศัพท์ติดต่อ / Er                         | mail and conta                               | act number                                       |                                   |            |  |  |
|                                                                                                    | ວິເມລ<br>Email                                     | test@cmu.oc.th                                |                                              | เบอร์โทรศัพท์<br>Contact number                  | 00000                             |            |  |  |
|                                                                                                    | ยืนยันอีเมล<br>Email confirm                       | test@cmu.ac.th                                | Conte                                        | ยืนยันเบอร์โทรศัพท์<br>act number confirm        | 00000                             |            |  |  |
|                                                                                                    | Pleas                                              | กรุณากรอกอีเมลและ<br>e enter an email address | แบอร์โทรศัพท์ที่สามารถข<br>and a contact num | ถิดต่อได้ ภายหลังสำเร็จก<br>ber, which can be re | ารศึกษาแล้ว<br>ached after gradua | tion.      |  |  |
|                                                                                                    |                                                    | 🔀 บันทึกข้อมูล/0                              | Confirm                                      |                                                  |                                   |            |  |  |

8. Step 4 Indicate document copies to calculate the document and post fee.

8.1 Graduation registration fee 1,500 Baht.

Note : This item is charged only once. Students who repeat the registration process will not pay for this item.

8.2 Fees for certificate of academic achievement and official transcript to be mailed via postal service.

Certificate of academic achievement and official transcript must be ordered at least 1 copy each.

| Indicate the number of document se                                                                                                    | ets 1 then click "I ce                                                                                                    | ertify that all                          |
|----------------------------------------------------------------------------------------------------|----------------------------------------------------------------------------------------------------|------------------------------------------|
| information is correct" 2 and click 3                                                                                                    | "Confirm".                                                                                                    |                                          |
| REGISTRATION FOR GRADUATION                                                                                                    | มีข้อความแจ้งเดือน<br>Alert !! (1) O Previous                                                                              | รายงานดัวคาดว่าฯ 🕒 Ge Sign Out<br>Record |
| ระบบบันทึกข้อมูลการรายงานตัวส<br>Registration for Graduation,                                                                                                    | าฉว่าจะสำเร็จการศึกษา 1/2565<br>Chiang Mai University 1/2022                                                               |                                          |
| (y)<br>โปรดดำเนินการให้ครบทุกขั้นตอน<br>()<br>()<br>1<br>()<br>1<br>()<br>1<br>()<br>1<br>()<br>1<br>()<br>1<br>()<br>1<br>()<br>1<br>()<br>1<br>()<br>1<br>()<br>1<br>()<br>1<br>()<br>1<br>()<br>1<br>()<br>1<br>()<br>1<br>()<br>1<br>()<br>1<br>()<br>1<br>()<br>()<br>()<br>()<br>()<br>()<br>()<br>()<br>()<br>()                                                                                                    | / Please complete all step                                                                                                 | US.<br>6<br>asoaabudanu:<br>Check status |
| គំរបឹ <b>រពះបើមរប\5ិស្វស្នា <u>អ្នករម្មដ៏ព</u>្រះ បត់ពីលេកព័ត៌មនាមលាយបិករាស់។<br/>Graduation registration fee lote: This item is charged only one<br/>provide the state of the state of the </b> | เ แล้ว ไม่ต้องขำระอัก 1<br>e. Student who repeats the registration                                                         | .,500.00 un/Baht                         |
| ใบระเบียนกาวร (ฉบับภาษาร อกฤษ)<br>Transcript (English version)                                                                                                    | ğα / at least 1 copy)                                                                                                    |                                          |
| หนังสือรับรอง ณวุฒี 1 ชุด/Copy อย่างป้อย 1<br>Certificate of academic achiev ment<br><u>เป็นขณะ</u> หนังสือรับรองคุณวุณีจบับกาย                                                                                                    | ชุด / at least 1 copy)<br>เก2สำหรับหลักสูตรภาษาไทย และฉบับภาษาอังกฤษ สำหรับหล่                                             | จักสูตรมานาชาติ                          |
| <u>Note</u> ; Certificate of academic actie<br>ບ້ານເຈົ້າມອຣີ ຣວວວ່າ<br>I certify that <del>on m</del><br>ເອີ ຍົມຍັນບັວນ                                                                                                    | vement ແລະ version for Thoi curriculum, English ve<br>ໃບ້ລູບລາວແມ່ນເຖິກຜູ້ມີນ<br>ອາກາດເປັດກໍ່ເຊິ່າ correct.<br>a / Confirm | rsion to international curriculum.       |

#### 9. Step 5 Fee summary (5.1)

The copy number and fee are summarized and shown at step 5.1 The copy number of documents can be changed by going back to previous step at menu " 4 ".

| REGISTRATION FOR GRADUATION                                                                                                    | 🕐 <sup>ข้อมูลการรายงานตัวดาดว่าฯ</sup> 🕞 Sign Out                                                                      |  |  |  |  |  |  |
|----------------------------------------------------------------------------------------------------|----------------------------------------------------------------------------------------------------|--|--|--|--|--|--|
| ระบบบันทึกข้อมูลการรายงามตัวคาดว่าจะสำเร็จการศึกษา 1/2565<br>Registration for Graduation, Chiang Mai University 1/2022                                                                      |                                                                                                    |  |  |  |  |  |  |
| โปรดด่าเนินการให้ครบทุกขั้นดอน / P<br>() 2 3<br>กะเบียนประวัสิ ปริญญา การจัดส่งเอกสาร<br>Personal record Degree Document Delivery                                                           | ease complete all steps.                                                                                               |  |  |  |  |  |  |
| 5. สรุปค่ารรรมเนียน / Fee Summary                                                                                                    | 52 ชำระค่าธรรมเนียม ผ่านระบบ QR Code เท่านั้น<br>Nobile basising union QR code เท่านั้น                                |  |  |  |  |  |  |
| คำนี้นกะเบียนปริญญา <u>หมายแส</u> , นักศึกษาที่เคยรายงานต่วกาดว่าฯ แล้ว ไม่ต้องขำระจัก 1,50<br>Graduation registration fee<br>repeat the registration process will not pay for this<br>item | o บาท/Baht mobile ounking นรกฎ บุศ ของคง อายุ bain s<br>mobile apps.<br>โปรดกราบ: หากนักศึกษายืนยันข้อมูลเรียบร้อยแล้ว |  |  |  |  |  |  |
| ใบระเบียนกาวร (ฉบับภาษาอังกฤษ) 1 ชุด/Copy รวม/Total 10<br>Transcript (English version)                                                                                                    | อะไม่สามารถแก้ไขข้อมูลใด ๆ ได้อีก<br>0 บาท/Baht Caution: You cannot change any input<br>after confirmation.            |  |  |  |  |  |  |
| หนังสือรับรองคุณวุฒี 1 ชุด/Copy รวม/Total 10<br>Certificate of academic<br>achievement                                                                                                    | ⊘ บาท/Baht<br>✔ ยืนยับม้อบูล เพื่อข้าระเงิน / Confirm registration<br>and proceed to payment.                          |  |  |  |  |  |  |
| <u>หมายเหตุ</u> หมังส์อรับรองคุณวุณัจบับภาษาไทย สำหรับหลักสูตรกาษาไทย แล<br>สำหรับหลักสูตรมามายาติ<br><u>Note</u> : Certificate of academic achievement Thai version for Th                 | ะฉบับภาบาอังกฤษ<br>ai curriculum                                                                                       |  |  |  |  |  |  |
| รวมทั้งหมด/Total 1,70                                                                                                    | 0 unn/Baht                                                                                                    |  |  |  |  |  |  |

### - If all input is correct, click "Confirm registration and proceed to

🕒 ข้อมูลการรายงานดัวคาดว่าฯ Previous Record REGISTRATION FOR GRADUATION ระบบบันทึกข้อมูลการรายงานตัวคาดว่าจะสำเร็จการศึกษา 1/2565 Registration for Graduation, Chiang Mai University 1/2022 โปรดดำเนินการให้ครบทุกขั้นตอน / Please complete all steps. (4 ทะเบียนประวัติ ปริญญา ค่าธรรมเนียม ชำระค่าธรรมเนียม Dec Check status 5.2 ชำระคำธรรมเนียม ผ่านระบบ QR Code เท่านั้น Mobile banking using QR code via any bank's mobile apps. 5.1 สรุปค่าธรรเ ยืนยันข้อมูลการทำรายการ ? ค่าขึ้นทะเบียนปริญญา <u>หมายเหตุ</u> นักศึกษาที่เค Graduation registration fee Note: This item is a Please confirm information ? repeat the registr item. ปรดทราบ: หากนักศึกษายืนยันข้อมูลเรียบร้อยแล้ว จะไม่สามารถแก้ไขข้อมูลใด ๆ ได้อีก Cancel ใบระเบียนถาวร (ฉบับภาษาอังกฤษ) 1 ដុព/Copy on: You cannot change any input Transcript (English version) after confirmation. หนังสือรับรองคุณวุฒิ Certificate of academic sou/Total 1 ៥ɑ/Copy 100 Unn/Baht ✔ ยืนยันข้อมูล เพื่อชำระเงิน / Confirm registrati ochievement <u>หมายเหตู</u> หนังสือรับรองคุณวุฒิฉบับภาษาไทย สำหรับหลักสูตรภาษาไทย และฉบับภาษาอังกฤษ สำหรับหลักสูตรมามายาติ <u>Note</u>: Certificate of ocademic achievement Thai version for Thai curriculum รวมทั้งหมด/Total 1,700 บาท/Baht

payment" and click "OK". Then scan QR Code to pay total fee.

#### 10. Step 5 Graduation registration fee payment (5.2)

Total fees of graduation registration, documents and postal service can be paid by mobile banking service using Thai QR payment via any bank's mobile apps.

| REGISTRATION FO                                                | R GRADUATION                                                                                                    |                                                                                                   | มีข้อความแจ้งเช<br>Alert !! (1)                  | <mark>ดือน</mark> 🕐 ข้อมูลก<br>Previo         | ารรายงานดัวคาดว่าฯ<br>us Record                                                      | € Sign Out                                         |
|----------------------------------------------------------------|----------------------------------------------------------------------------------------------------|---------------------------------------------------------------------------------------------------|--------------------------------------------------|-----------------------------------------------|--------------------------------------------------------------------------------------|----------------------------------------------------|
|                                                                | ระบบบันทึก<br>Registratio                                                                                                    | ข้อมูลการรายงานตัวค<br>n for Graduation, (                                                        | าดว่าจะสำเร็จการศึกษ<br>Chiang Mai Univer:       | n 2/2564<br>sity 2/2021                       |                                                                                      |                                                    |
| <u>(</u> )<br>ทะเมียนประวั<br>Personal reco                    | โปรดดำเนินการให<br>2<br>a ปริญญา<br>xd Degree                                                                                                    | 1้ครบทุกขั้นดอน<br>3<br>การจัฉส่งเอกสาร<br>Document Delivery                                      | / Please com<br>4<br>ค่าธรรมเนียม<br>Fee         | oplete all ste                                | 2PS.<br>6<br>assodoudanu:<br>Check status                                            |                                                    |
|                                                                | 5                                                                                                    | . ขำระค่าธรรมเนียม                                                                                | ıı ∕ Fee paymen                                  | t                                             |                                                                                      |                                                    |
| ค่าขึ้นทะเบียนปริญญา<br>Graduation registration fee            | 5.1 สรุปค่าธรรมเนียม/Fe <u>หมายหญ</u> เกิศึกษาที่เคยรายงานดัง <u>Note</u> : This item is charged or           repeat the registration proc           item. | ee Summary<br>อคาดว่าฯ แล้ว ไม่ต้องข้าระอีก<br>nly once. Student who<br>ess will not pay for this | 1,500 unn/Baht                                   | 5.2 ชำระค่า<br>Mobile ban<br>เลขที่อ้างอิง/Re | ธรรมเนียม ผ่านระบบ QR<br>king using QR code v<br>mobile apps.<br>f. 0422564002934 ยะ | Code เท่านั้น<br>ia any bank's<br>ออเงิน 1.700 บาท |
| ใบระเบียนถาวร (ฉบับภาษาอังกฤษ)<br>Transcript (English version) | 1 <b>ξ</b> Ω/Сору                                                                                                    | รวม/Total                                                                                         | 100 unn/Baht                                     |                                               | THAI Q<br>PAYMEN                                                                     | R<br>T                                             |
| หนังสือรับรองคุณวุฒิ<br>Certificate of academic<br>achievement | 1 ξα/Copy                                                                                                    | รวม/Total                                                                                         | 100 unn/Baht                                     |                                               |                                                                                      | ]                                                  |
|                                                                | <u>หมายเหตุ:</u> หนังสือรับรองคุณวุฒิฉ<br>สำหรับหลักสูตรนานาชาติ<br><u>Note:</u> Certificate of academie                                                   | มับภาษาไทย สำหรับหลักสูตรภา<br>: achievement Thai versio                                          | ษาไทย และฉบับภาษาอังกฤษ<br>n for Thai curriculum |                                               |                                                                                      |                                                    |
|                                                                |                                                                                                    | รวมทั้งหมด/Tota                                                                                   | ıl 1,700 unn/Baht                                |                                               |                                                                                      |                                                    |

11. Please provide feedback and suggestions for system improvement in the satisfactory questionnaire.

| REGISTRATION FOR GRADUATION                                                                                               | 🌲 <mark>มีข้อความแจ้งเดือน</mark> 🔿 ข้อมูลการรายงานตัวคาดว่าฯ<br>Alert !! (1) Previous Record                            | € Sign Out |  |  |  |  |  |
|----------------------------------------------------------------------------------------------------|----------------------------------------------------------------------------------------------------|------------|--|--|--|--|--|
| ระบบบันทึกข้อมูลการรายงานตัวคาดว่าจะสำเร็จการศึกษา 1/2565<br>Registration for Graduation, Chiang Mai University 1/2022    |                                                                                                    |            |  |  |  |  |  |
| (y)<br>โปรดดำเนินการให้ครบทุกขั้น<br>(1 2 3)<br>กะเบียนประวัติ ปริญญา การจัดส่งเอก<br>Personal record Degree Document Del | เดอน / Please complete all steps.<br>4 5 6<br>ans ค่าธรรมเนียม สรวจสอบสถานะ<br>ivery and proceed to payment Check status |            |  |  |  |  |  |
| แบบประเมินความพึงพอใ<br>โปรดแสดงความคิดเห็นเกี่ยวกับก                                                                     | ใจ / Satisfactory Questionnaire<br>การดำเนินการรายงานตัวคาดว่าจะสำเร็จการศึกษา                                           |            |  |  |  |  |  |
| unnfao<br>Excellent                                                                                                    | Ununano<br>Averoge                                                                                                    |            |  |  |  |  |  |

#### 12. Step 6 Check registration for graduation status.

After the fee is paid, the status will indicate

# "Awaiting document verification"

| REGISTRATION FOR GRADUATION                                                                                                   |                                                               | ()<br>Previous | รรายงานตัวคาดว่าฯ<br>s Record | € Sign Out |  |  |  |
|----------------------------------------------------------------------------------------------------|---------------------------------------------------------------|----------------|-------------------------------|------------|--|--|--|
| ระบบบันทึกข้อมูลการรายงานตัวคาดว่าจะสำเร็จการศึกษา 1/2565<br>Registration for Graduation, Chiang Mai University 1/2022        |                                                               |                |                               |            |  |  |  |
| (y)<br>โปรดดำเนินการให้ครบบุกขึ้นดอน / Please complete all steps.<br>()<br>()<br>()<br>()<br>()<br>()<br>()<br>()<br>()<br>() |                                                               |                |                               |            |  |  |  |
| ภาคการศึกษาที่<br>Semester                                                                                                    | 1/2565<br>1/2022                                              |                |                               |            |  |  |  |
| ข้อมูลการรายงานตัว<br>Registration information                                                                                | ยืนยันข้อมูลเรียบร้อย<br>Successful registration confirmation |                |                               |            |  |  |  |
| การชำระค่าธรรมเนียม<br>Fee payment                                                                                            | ชำระค่าธรรมเนียมเรียบร้อย<br>Successful payment               |                |                               |            |  |  |  |
| สถานะการรายงานตัว<br>Registration status                                                                                      | รอเจ้าหน้าที่ตรวจสอบ<br>Awaiting document verification        |                |                               |            |  |  |  |
|                                                                                                    |                                                               |                |                               |            |  |  |  |

After verifying the information and confirming the registration is completed by the Registration Office. The status will show "Successful registration"

|                                                                                                    | REGISTRATION FOR GRADUATION                                                                    |                                                     | 🕑 <sup>ข้อมูลการรายงานตัวคาดว่าฯ</sup><br>Previous Record |                                         | € Sign Out |  |
|----------------------------------------------------------------------------------------------------|------------------------------------------------------------------------------------------------|-----------------------------------------------------|-----------------------------------------------------------|-----------------------------------------|------------|--|
| ระบบบันทึกข้อมูลการรายงานตัวคาดว่าจะสำเร็จการศึกษา 2/2564<br>Registration for Graduation, Chiang Mai University 2/2021 |                                                                                                |                                                     |                                                           |                                         |            |  |
| โปรดดำเนินก<br>()<br>กะเบียนประวัติ ปริญญ<br>Personal record Degree<br>6. สถานะการรายงานดัวคาดว่าฯ / Regist            | การให้ครบทุกขั้นดอน<br>3<br>gnnารจัดส่งเอกสาร<br>seDocument Delivery<br>tration for graduation | / Please co<br>(4)<br>ค่ารรรมเนียม<br>Fee<br>status | mplete all ste                                            | ps.<br>6<br>asooaouänue<br>Check status |            |  |
| ภาคการศึกษาที่ 2/<br>Semester 2/                                                                                       | 2/2564<br>2/2021                                                                               |                                                     |                                                           |                                         |            |  |
| ข้อมูลการรายงานตัว ยืน<br>Registration information Su                                                                  | ่นยันข้อมูลเรียบร้อย<br>Successful registration confirma                                       | ation                                               |                                                           |                                         |            |  |
| การชำระค่าธรรมเนียม ชำ<br>Fee payment Su                                                                               | ำระค่าธรรมเนียมเรียบร้อย<br>Successful payment                                                 |                                                     |                                                           |                                         |            |  |
| สถานะการรายงานตัว รา<br>Registration status Su                                                                         | ายงานตัวเรียบร้อย<br>Successful registration                                                   |                                                     |                                                           |                                         |            |  |